## **Tages-Ansicht**

Durch das Anklicken eines Tages aus der Monats-Ansicht gelangen Sie in die Tagesansicht.

| Korrektur-Client                        |                       |   |                               |            |        |           |
|-----------------------------------------|-----------------------|---|-------------------------------|------------|--------|-----------|
| Auf Tages-Ansicht umschalten v          | < Renner Rudi         | > | < 13.03.2023                  |            |        |           |
| Personalnummer: 000223412               |                       |   |                               |            |        |           |
| Tages-Ansicht                           |                       |   | C   Tageswerte löschen Person | bearbeiten | Neu a  | abrechnen |
| Beginn Ende                             | Fehlg.                |   |                               | Halbtags   |        | Aktion    |
| 10:04 16:12 (0) Anwesend                |                       |   |                               | 0          | 2      | • • •     |
| Tagesprogramm                           | Barechtigungen        |   | Konten                        | Wert       | Enheit | Aktionen  |
| 1, G/7,42 - Glz/7,42/8:00-16:12/Mo-Fr v | Aufhebung Pausenabzug | 0 | Tages-Soll                    | 7142       |        |           |
| · · · · · · · · · · · · · · · · · · ·   | Rahmenberechtigung    |   | Tages-Ist                     | 6:00       | h      |           |
|                                         | 10h Kappung           |   | Wochen-Summe                  | 6:00       | h      |           |
|                                         | 50h Kappung           |   | Monats-Summe                  | 42:06      | h      |           |
|                                         |                       |   | Saldo                         | -951:42    | h      |           |
|                                         |                       |   | Resturlaub ges.               | 85.00      | т      |           |
|                                         |                       |   | Resturlaub akt.Jahr           | 30.00      | т      |           |
|                                         |                       |   | GLZ-Saldo 1:1                 | 0:00       | h      |           |
|                                         |                       |   | GLZ-Saldo 1:1.5               | 0100       | h      |           |
|                                         |                       |   | GLZ-Saldo 1:1.7               | 0:00       | h      |           |
|                                         |                       |   | GLZ-Saldo 1:2                 | 0:00       | h      |           |
|                                         |                       |   | Üst 23%                       | 0100       | h      | 1         |
|                                         |                       |   | Úst 50% pfl                   | 0:00       | h      |           |
|                                         |                       |   | Ust 50% fr                    | 0:00       | h      |           |
|                                         |                       |   | Üst 65%                       | 0:00       | h      |           |
|                                         |                       |   | Uat 70% pfl                   | 0:00       | h      |           |
|                                         |                       |   | Ust 70% fr                    | 0:00       | h      |           |
|                                         |                       |   | Bet 100% off                  | 0:00       | h      |           |
|                                         |                       |   | Out some fi                   | 0.00       |        | , D       |
|                                         |                       |   | 031 20076 F                   | 0100       | n      |           |

Folgende Felder stehen Ihnen hier zur Bearbeitung bzw. als Information zur Verfügung:

| Korrektur-Client                        |                          |   |                                       |                             |
|-----------------------------------------|--------------------------|---|---------------------------------------|-----------------------------|
| Auf Tages-Ansicht umschalten            | < Renner Rudi 2          | > | < 13.03.2023 <b>3</b>                 |                             |
| Personalnummer: 000223412 4             |                          |   | 5 6<br>C Tageswerte löschen Person be | 7<br>arbeiten Neu abrechnen |
| Beginn Ende                             | Fehlg.                   |   |                                       | Halbtags Aktion 12          |
| 10:04 16:12 (0) Anwesend                |                          |   |                                       | 11 🖉 💼 🕇                    |
| Tagesprogramm 13                        | Berechtigungen 14        |   | Konten                                | Wert Einheit Aktionen       |
| 1, G/7,42 - Glz/7,42/8:00-16:12/Mo-Fr v | Aufhebung Pausenabzug 15 |   | Tages-Soll                            | 7:42                        |
|                                         | Rahmenberechtigung 16    |   | Tages-Ist                             | 6:00 h                      |
|                                         | 10h Kappung              |   | Wochen-Summe                          | 6:00 h                      |
|                                         | 50h Kappung              |   | Monats-Summe                          | 42:06 h                     |

1 - zum Wechsel zwischen Monats- und Tages-Ansicht

2 - Name des Mitarbeiters, dessen Journal gerade angezeigt wird bzw. Möglichkeit, zu einem anderen Mitarbeiter zu wechseln

- 3 Tagesdatum der aktuellen Ansicht, mit der Möglichkeit zu einem anderen Datum zu wechseln
- 4 Personalnummer des Mitarbeiters, dessen Journal gerade angezeigt wird
- 5 Möglichkeit zur Löschung sämtlicher Daten zu diesem Tag
- 6 Person bearbeiten: Wechsel zum Stammsatz des gerade angezeigten Mitarbeiters

7 - Neu abrechnen: bei z.B. nachträglicher Zuweisung eines anderen Tagesprogramms kann eine Neuabrechnung der Zeiten notwendig sein. Dies wird über diesen Button veranlasst

- 8 Arbeitsbeginn-Zeit für diesen Tag
- 9 Ende der Arbeitszeit an diesem Tag.

10 - Fehlgrund: Angabe von Fehlgründen. Besteht kein Fehlgrund, wird dieser Tag bzw. die Arbeitszeit mit (0) = Anwesenheit am Arbeitsplatz ausgewiesen

## 11 - HT - Halbtägige Fehlzeiten

12 - mögliche Aktion (Bearbeiten

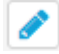

Löschen

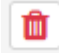

Hinzufügen

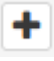

für die Arbeitszeiten bzw. die Fehlgründe für diesen Tag

13 - zeigt das für diesen Tag gültige Arbeitsprogramm an, welches über das

Zeichen editiert werden kann

14 - Berechtigungen, die für diesen Mitarbeiter an diesem Tag gelten können.

15 - Durch Anklicken wird dem Mitarbeiter keine Pausenzeit, wie sie im Tagesprogramm festgelegt ist, abgezogen

16 - Durch Anklicken werden an diesem Tag auch Arbeitszeiten außerhalb der Rahmenarbeitszeit angerechnet

17 - Tages-Höchstarbeitszeit-Kappung: durch Anklicken erfolgt eine Beschränkung der anrechenbaren Tagesarbeitszeit entsprechend der Tages-Höchstarbeitszeit laut Betriebsvereinbarung (vormals begrenzt mit 10 Stunden)

18 - Wochen-Höchstarbeitszeit-Kappung: durch Anklicken erfolgt eine Beschränkung der anrechenbaren TWochenarbeitszeit entsprechend der Tages-Höchstarbeitszeit laut Betriebsvereinbarung (vormals begrenzt mit 10 Stunden)

)

| Konten              |    |          | Wert  | Einheit | Aktionen | 19 - Tages-Soll: ergibt sich aus dem für den                                                                                                    |  |  |  |  |
|---------------------|----|----------|-------|---------|----------|----------------------------------------------------------------------------------------------------|--|--|--|--|
| Tages-Soll          | 19 |          | 7:42  |         |          | Mitarbeiter an diesem Tag gültigen Tagesprogramm                                                                                                    |  |  |  |  |
| Tages-Ist           |    | 20       | 6:00  | h       |          | 20 - Tages-Ist: die tatsächlich aufgrund der                                                                                                    |  |  |  |  |
| Wochen-Summe        | 21 | _        | 6:00  | h       |          | Beginn- und Endzeiten zusammengekommenen                                                                                                    |  |  |  |  |
| Monats-Summe        |    | 22       | 42:06 | h       |          | Tagesarbeitszeit                                                                                                    |  |  |  |  |
| Saldo               | 23 |          | 51:42 | h       |          | 21 - Wochen-Summe: die Summe aller Arbeitszeiten                                                                                                    |  |  |  |  |
| Resturlaub ges.     |    | 24       | 85,00 | т       |          | der Woche, bis zu dem Tag, der in der Tages-<br>Ansicht betrachtet wird                                                                                                    |  |  |  |  |
| Resturlaub akt.Jahr | 25 |          | 30,00 | т       |          |                                                                                                    |  |  |  |  |
| GLZ-Saldo 1:1       |    | 26       | 0:00  | h       |          | 22 -Monats-Summe: die Summe aller Arbeitszeiten                                                                                                    |  |  |  |  |
| GLZ-Saldo 1:1.5     | 27 |          | 0:00  | h       | <i>.</i> | Ansicht betrachtet wird                                                                                                    |  |  |  |  |
| GLZ-Saldo 1:1.7     |    | 28       | 0:00  | h       |          | 23 Saldo – Gleitzeitealdo die Summe aller                                                                                                    |  |  |  |  |
| GLZ-Saldo 1:2       | 29 |          | 0:00  | h       |          | Gleitzeit-/Gutstunden, die der Mitarbeiter bis zum                                                                                                    |  |  |  |  |
| Üst 25%             | _  | 30       | 0:00  | h       |          | Tag, der in der Tages-Ansicht betrachtet wird,                                                                                                    |  |  |  |  |
| Üst 50% pfl         | 31 | _        | 0:00  | h       |          | erwirtschaftet hat. Ein allfälliges Minus zeigt, dass                                                                                                    |  |  |  |  |
| Üst 50% fr          |    | 32       | 0:00  | h       |          | der Mitarbeiter kürzer gearbeitet hat, als sich aus                                                                                                    |  |  |  |  |
| Üst 65%             | 33 |          | 0:00  | h       |          | dem wochen-/ragesprogrammergeben wurde                                                                                                    |  |  |  |  |
| Üst 70% pfl         | _  | 34       | 0:00  | h       |          | 24 - Resturlaub gesamt inklusive der Vorjahre, je                                                                                                    |  |  |  |  |
| Üst 70% fr          | 35 | <u> </u> | 0:00  | h       |          | 25 Destaded strelles Line des Teil des                                                                                                    |  |  |  |  |
| Üst 100% pfl        |    | 36       | 0:00  | h       |          | 25 - Kesturlaub aktuelles Jahr: der Teil des<br>gesamten Resturlaubs, der im aktuellen Jahr                                                                                                    |  |  |  |  |
| Üst 100% fr         | 37 |          | 0:00  | h       |          | entstanden ist                                                                                                    |  |  |  |  |
|                     |    |          |       |         |          | <ul> <li>aufgrund der Zeit, in der sie zustande gekönnnen<br/>sind, im Verhältnis 1:1 angerechnet werden, siehe<br/>Kontokorrekturen (absolut und relativ)</li> <li>27 - Anrechnung im Verhältnis 1:1, z.B. nach 19 Uhr</li> </ul> |  |  |  |  |
|                     |    |          |       |         |          | erbrachte Stunden, wenn die Rahmenarbeitszeit um<br>19 Uhr endet, je nach Betriebsvereinbarung                                                                                                    |  |  |  |  |
|                     |    |          |       |         |          | 28 - Anrechnung im Verhältnis 1: 1,7                                                                                                    |  |  |  |  |
|                     |    |          |       |         |          | 29 - Anrechnung im Verhältnis 1 : 2, z.B. für<br>am Sonntag erbrachte Arbeitszeiten, je nach<br>Betriebsvereinbarung                                                                                                    |  |  |  |  |
|                     |    |          |       |         |          | 30 - Auszubezahlende Überstunden im Verhältnis<br>1:1,25                                                                                                    |  |  |  |  |
|                     |    |          |       |         |          | 31 - Anrechnung von 50 % steuerpflichtigen<br>Überstunden                                                                                                    |  |  |  |  |
|                     |    |          |       |         |          | 32 - Anrechnung von 50 % steuerfreien Überstunden                                                                                                    |  |  |  |  |
|                     |    |          |       |         |          | 33 - Anrechnung von 65 % Überstunden                                                                                                    |  |  |  |  |
|                     |    |          |       |         |          | 34 - Anrechnung von 70 % steuerpflichtigen<br>Überstunden                                                                                                    |  |  |  |  |
|                     |    |          |       |         |          | 35 - Anrechnung von 70 % steuerfreien Überstunden                                                                                                    |  |  |  |  |
|                     |    |          |       |         |          | 36 - Anrechnung von 100 % steuerpflichtigen<br>Überstunden                                                                                                    |  |  |  |  |
|                     |    |          |       |         |          |                                                                                                    |  |  |  |  |

## \*\*\*\*\*\*\*

Klickt man in der **Datum-Spalte** auf das Datum, gelangt man zur **Tages- Ansicht.** Hier können, analog zur Monats-Ansicht, ebenfalls durch einen Klick auf das **Editier-Symbol** Änderungen an den Tageseinträgen vorgenommen werden. Durch einen Klick auf das **Lösch-Symbol** wird ein vorhandener Zeit-Eintrag gelöscht, mit einem Klick auf das **Neu-Symbol** kann ein weiterer **Eintrag** für den Tag gemacht werden.

| Korrektur-Client             |                     |     |                     |        |         |          |
|------------------------------|---------------------|-----|---------------------|--------|---------|----------|
| Auf Tages-Ansicht umschalten | • < Ernst Ludwig    |     | > < 01.03.2019      |        |         | ; ⇒      |
| Person                       | alnummer: 000200235 |     |                     |        |         |          |
| Tages-Ansicht                |                     |     |                     |        |         |          |
| Beginn Ende                  | Feh                 | lg. |                     | Halbta | gs .    | Aktion   |
| 07:05 15:22 (0) Anwesend     |                     |     |                     |        |         | • +      |
| Berechtigungen               |                     |     | Konten              | Wert   | Einheit | Aktionen |
| Pausenabzug                  |                     |     | Tages-Soll          | 7:42   |         |          |
| Rahmenberechtigung           |                     |     | Tages-Ist           | 7:47   |         |          |
| 10h Kappung                  |                     | ۲   | Monatssumme         | 7:47   | h       | /        |
| 50h Kappung                  |                     | ۲   | Saldo               | 30:05  | h       |          |
|                              |                     |     | Resturiaub ges.     | 40,00  | т       |          |
|                              |                     |     | Resturlaub akt.Jahr | 25,00  | т       | 1        |
|                              |                     |     | GLZ-Saldo 1:1       | 0:00   | h       | 1        |
|                              |                     |     | GLZ-Saldo 1:1.5     | 0:00   | h       |          |
|                              |                     |     | GLZ-Saldo 1:1.7     | 0:00   | h       |          |
|                              |                     |     | GLZ-Saldo 1:2       | 0:00   | h       |          |
|                              |                     |     | Üst 25%             | 0:00   | h       | 1        |
|                              |                     |     | Üst 50% pfl         | 0:00   | h       |          |
|                              |                     |     | 0st 50% fr          | 0:00   | h       |          |
|                              |                     |     | Üst 65%             | 0:00   | h       | 1        |

In dieser Ansicht können die folgenden Berechtigungen gesetzt werden:

- **Pausenabzug** Ist der Haken gesetzt, wird dem Mitarbeiter am betrachteten Tag keine automatische Pause abgezogen
- Bsp.: Mitarbeiter arbeitet von 08:00 bis 16:00 Uhr ohne eine Mittagspause zu buchen. Ist der Haken bei Pausenabzug NICHT gesetzt, werden ihm automatisch 30 Minuten Mittagspause (da seine Arbeitszeit über 6 Stunden beträgt) abgezogen und seinem Saldo werden 7 Stunden 30 Minuten gutgeschrieben. Setzt man den Haken, werden die 30 Minuten nicht abgezogen und in den Saldo wandern 8 Stunden.
- Rahmenberechtigung Außer Rahmen Berechtigung erteilen d.h. auch Arbeit die außerhalb der definierten Rahmenzeit geleistet wird, zählt in den Saldo
   Bsp.: Rahmenzeit von 8 bis 20 Uhr. Mitarbeiter kommt um 07:30. Ist der Haken nicht gesetzt, zählen die 30 Minuten vor 8 Uhr nicht zur Arbeitszeit (also nicht in den Saldo) - ist der Haken hingegen gesetzt, zählen die 30 Minuten sehr wohl zur Arbeitszeit (in den Saldo).
- **10h Kappung** 10h Kappung für den betrachteten Tag aktivieren Bsp.: Mitarbeiter A arbeitet von 8 bis 19:30 Uhr. Es wird ihm automatisch eine halbe Stunde Mittagspause abgezogen d.h. die reine Arbeitszeit beträgt 11 Stunden. Ist die 10h Kappung aktiviert, zählt der betrachtete Tag nur mit 10h in den Saldo - alles was darüber hinausgeht wird gekappt.
- 50h Kappung 50h Kappung für die betrachtete Woche aktivieren
- Bsp.: die 50h Kappung verhält sich wie die 10h Kappung nur, dass zur Bewertung nicht nur ein einzelner Tag sondern die gesamte Arbeitswoche herangezogen wird.

In dieser Ansicht können die folgenden Konten korrigiert werden:

Resturlaub

Bsp.: Mitarbeiter A sollen vom betrachteten Tag an 5 Tage mehr Resturlaub zustehen. Durch anklicken des Bearbeiten Symbols, der Eingabe +5 und dem Klick auf Speichern werden die Änderungen übernommen und gelten ab dem betrachteten Stichtag (in diesem Fall ab 01.10.2013).

• GLZ-Saldo 1:1 - dieses Konto wird verwendet um den Normalarbeitszeit Gleitzeit Saldo zu korrigieren

Bsp.: Hr. Gschaftig hat in obigem Beispiel einen Saldo von -41:42 Stunden. Möchten wir seinen Saldo nun auf -20:00 Stunden reduzieren, würden wir das Konto GLZ-Saldo 1:1 durch klicken auf das Bearbeiten Symbol aktivieren. Anschließend geben wir +21:42 ein und klicken auf das Speichern Symbol. Dadurch wird der Saldo entsprechend auf 20:00 Stunden korrigiert. Analog gilt die Vorgehensweise wenn wir den Saldo nach unten korrigieren möchten - in diesem Fall statt dem + (Plus) einfach ein - (Minus) vor der Zahl verwenden!

 Überstunden (Üst xx%)- 25% und 65% Überstunden Bsp.: Hr. Rauhbein möchte 10 seiner 25% igen Überstunden ausbezahlt bekommen. Sie müssen das 25% ige Überstundenkonto also um 10 Stunden verringern: Bearbeiten / -10 / Speichern. Das selbe Prinzip gilt auch bei den 65% igen Überstunden.

WARNUNG

Wichtig: Die geänderten Werte für Saldo und Resturlaub gelten per Stichtag d.h. in obigem Beispiel würde eine Korrektur des Resturlaubs bzw. des Saldos den Stichtag 01.10.2013 haben.